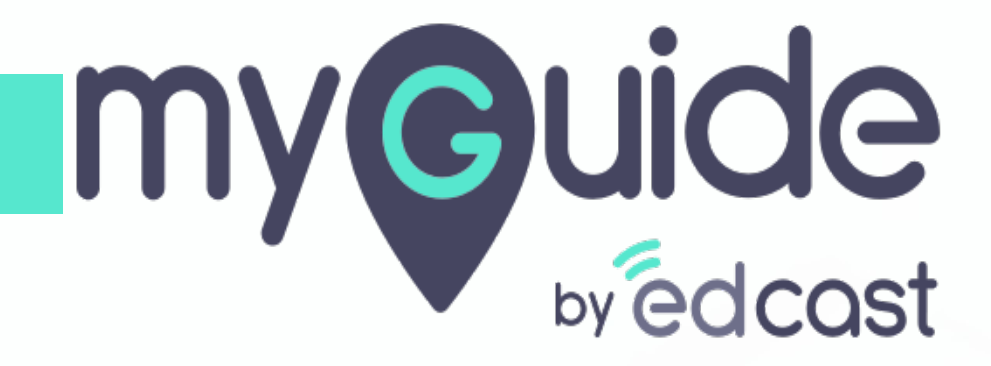

How to enter vendor invoice in SAP

myguide.org

let's learn how to create a simple vendor invoice in SAP

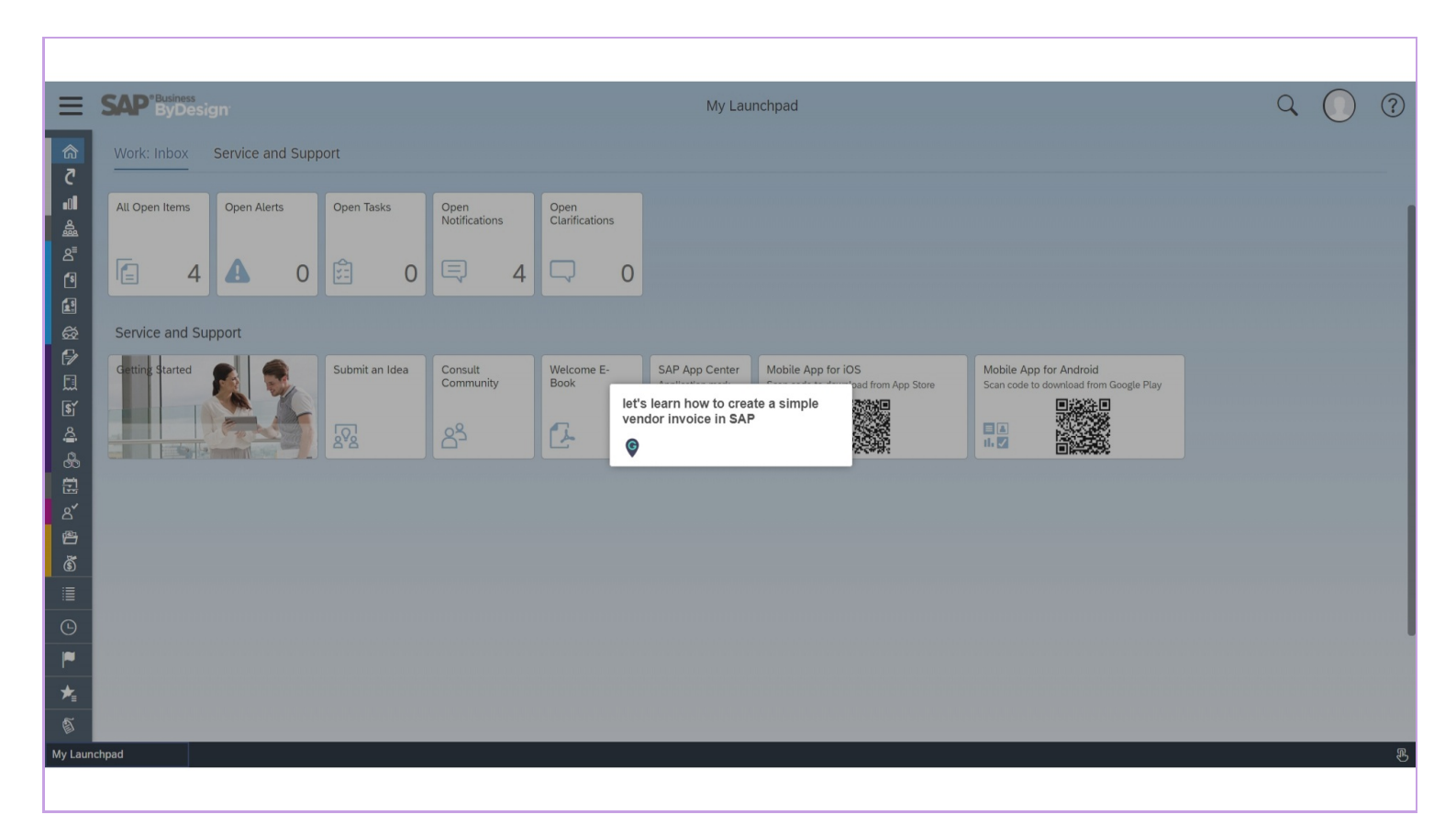

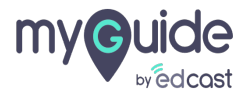

#### Click on the menu icon

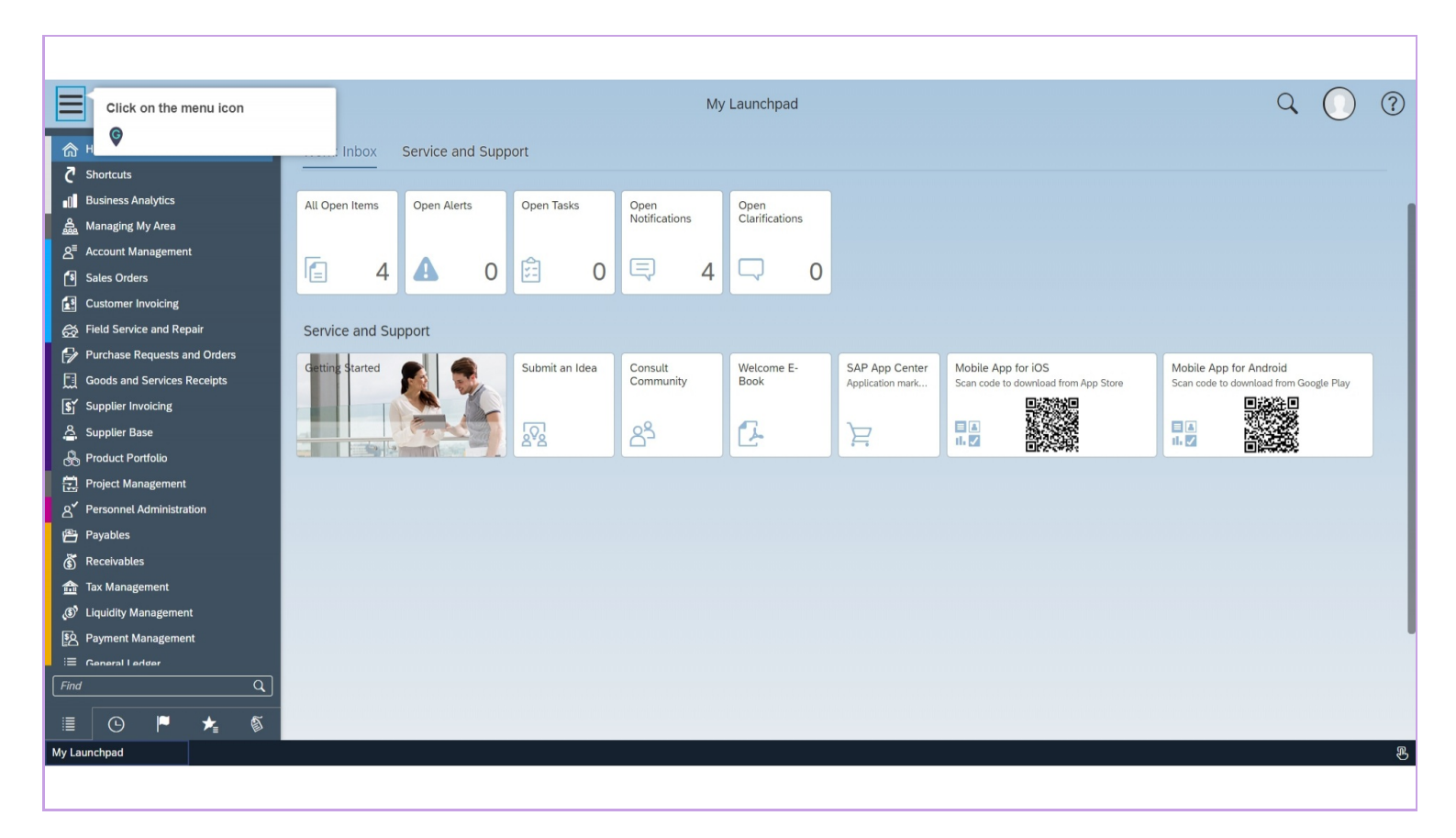

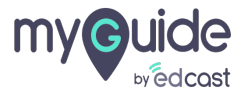

#### Click on "Supplier Invoicing"

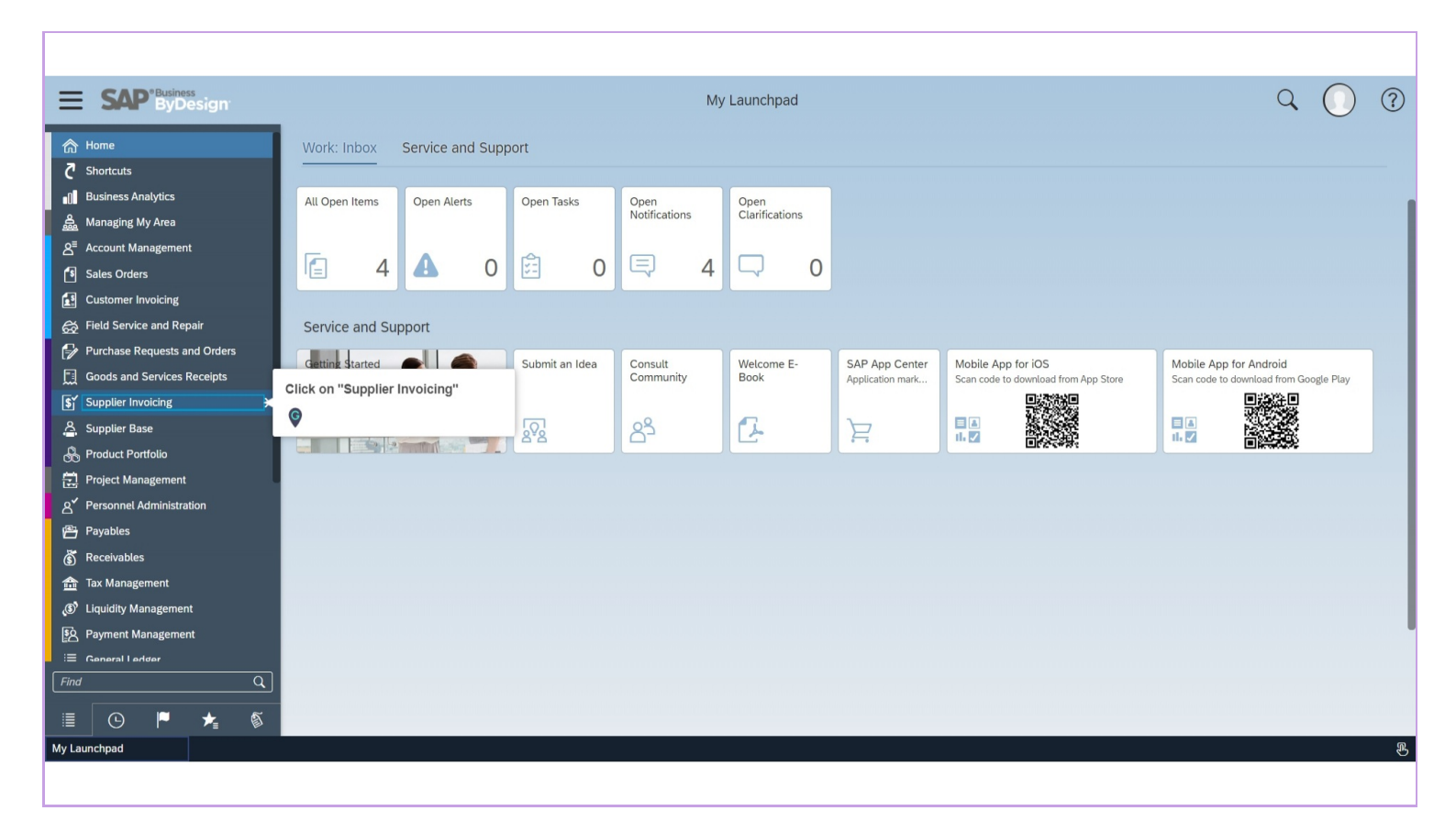

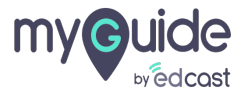

#### Click on "New Invoice Without Purchase Order"

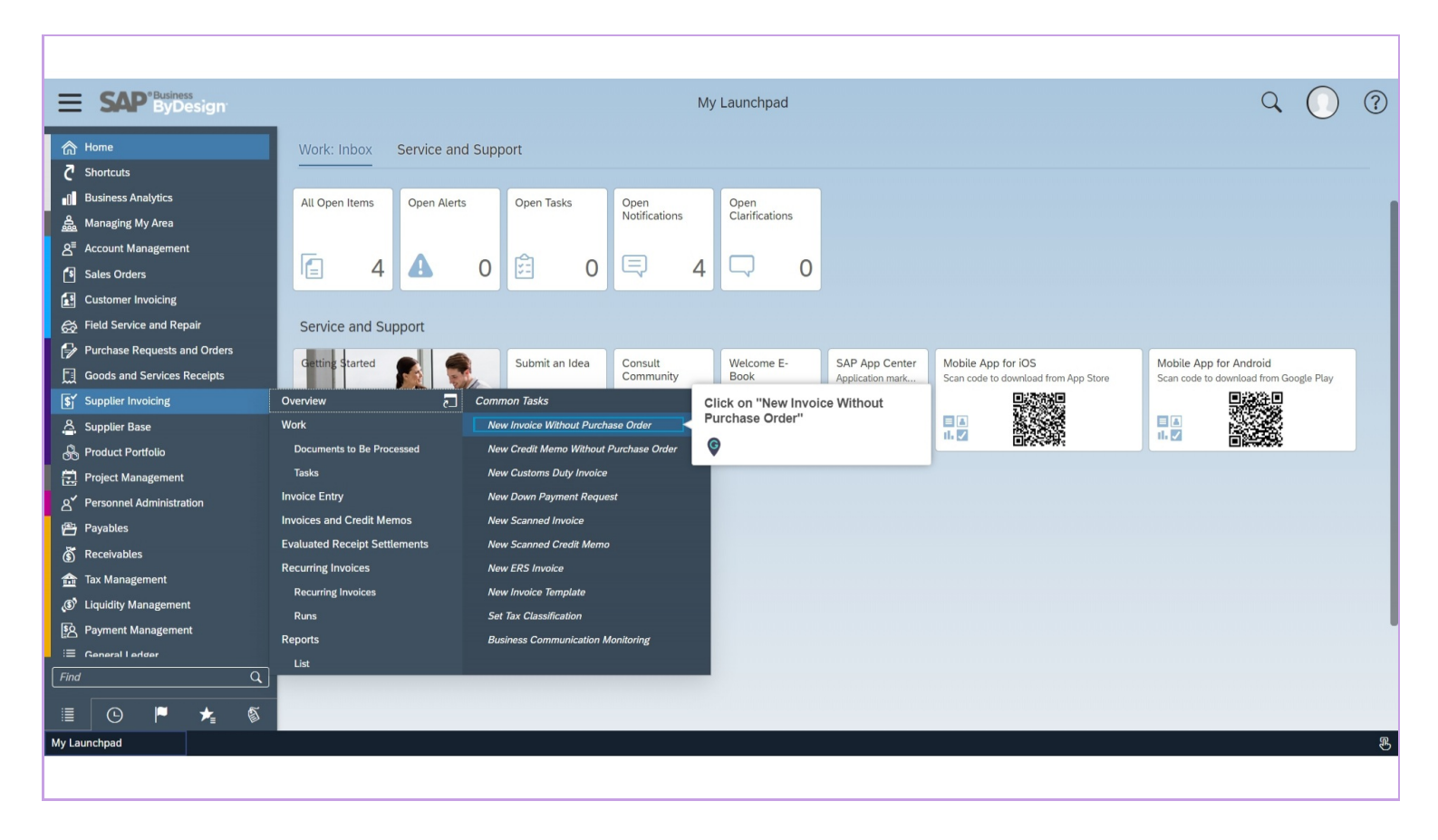

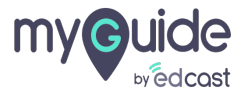

please select "Supplier" from the menu, if supplier is not there click new and enter a new supplier

| SAP ByDesign                                               |                    |                                                 |               | Ne                 |                      | Q               | $\bigcirc$      |           |           |  |  |  |  |
|------------------------------------------------------------|--------------------|-------------------------------------------------|---------------|--------------------|----------------------|-----------------|-----------------|-----------|-----------|--|--|--|--|
| please select "Suppl<br>menu, if supplier is i             | ier" from the      | Gross Amount:<br>ose   New <sub>4</sub>   Check | Supplier:     | Actions            |                      |                 |                 | ► ☆ (     | 5 门 - Vie |  |  |  |  |
| new and enter a new                                        | supplier           |                                                 |               |                    | Reference Documents  |                 |                 |           |           |  |  |  |  |
| Ģ                                                          |                    | Cast Inc.                                       | ß             |                    | Order ID:            |                 | Add New         |           |           |  |  |  |  |
| Supplier *                                                 |                    |                                                 | Ð             | New                | Template ID:         | C               | Update Template |           |           |  |  |  |  |
| General Information                                        |                    |                                                 |               |                    | Invoice Description: |                 |                 |           |           |  |  |  |  |
| External Document ID: 羽 *                                  |                    |                                                 |               |                    | Posting Date: ⑦      | 14              |                 |           |           |  |  |  |  |
| nvoice Date: 🍞 *                                           | 6                  | 4                                               |               |                    | Payment Reason: ⑦    |                 |                 |           |           |  |  |  |  |
| Receipt Date:*                                             | 03/13/2020         | 4                                               |               |                    | Payment Terms:       |                 |                 |           |           |  |  |  |  |
| Total Gross Amount: *                                      | nt:*               |                                                 |               |                    | Due Date: ⑦          | 03/13/2020 14 > | >               |           |           |  |  |  |  |
| Total Tax Amount: 🍞 *                                      |                    |                                                 |               |                    |                      |                 |                 |           |           |  |  |  |  |
| Invoice Entry: ⑦                                           | Net O Gr           | OSS                                             |               |                    |                      |                 |                 |           |           |  |  |  |  |
| Invoice Approval:                                          | Not approved       |                                                 | $\sim$        |                    |                      |                 |                 |           |           |  |  |  |  |
| intelect opprotein                                         |                    |                                                 |               |                    |                      |                 |                 |           |           |  |  |  |  |
| Items                                                      |                    |                                                 |               |                    |                      |                 |                 |           |           |  |  |  |  |
| Items                                                      | emove Group by     | (?)                                             |               |                    |                      |                 |                 |           |           |  |  |  |  |
| Add Row   Copy Re                                          | emove Group by     | (⑦)<br>Product ID                               | Description P | roduct Category ID | Quantity Tax Code    | G/L Account     | Amount to       | Net Price | Net Amou  |  |  |  |  |
| Items       Add Row     Copy     Re       ID     =       1 | errrove   Group by | Product ID                                      | Description P | roduct Category ID | Quantity Tax Code    | G/L Account     | Amount to       | Net Price | Net Amou  |  |  |  |  |

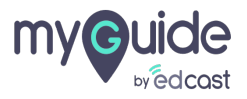

Click on "External Document ID" Now go ahead and fill all red asterisks

| ≡            | SAP <sup>*Business</sup><br>ByDesign                     |                    |                        |               |                       | New Invo | oice 😢         |          |        |                 |               |        |       | Q        | (   |           | ?   |
|--------------|----------------------------------------------------------|--------------------|------------------------|---------------|-----------------------|----------|----------------|----------|--------|-----------------|---------------|--------|-------|----------|-----|-----------|-----|
| ক            | Status: In Process Block: N<br>Post (2) Post and New (2) | ot Blocked Total C | Gross Amount: 0.00 USD | Supplier: 816 | 7 - Silent Sector LLC |          |                |          |        |                 |               |        |       | ▶ ☆ €    | : C | ~ View    | All |
|              | Involved Parties                                         |                    |                        |               |                       |          | Reference D    | ocuments |        |                 |               |        |       |          |     |           |     |
| â            | Click on "External Document ID" <u>Dast Inc.</u>         |                    | Cast Inc.              | 6             |                       |          | Order ID:      |          |        |                 |               |        |       |          |     |           |     |
| 8            | asterisks                                                | airreu             | tor LLC                | 6             | New                   |          | Template ID:   |          |        |                 | D Update Te   | mplate |       |          |     |           |     |
| 18           | Ø                                                        |                    |                        |               |                       |          | Invoice Descri | ntion:   |        |                 |               |        |       |          |     |           |     |
| £            | External Document ID ⑦ *                                 |                    |                        |               |                       |          | Posting Date:  | (7)      |        | 14              |               |        |       |          |     |           |     |
| Ŕ            | Invoice Date: ⑦ *                                        | 6                  | ā)                     |               |                       |          | Payment Reas   | son: ⑦   |        |                 |               |        |       |          |     |           |     |
| [ <b>*</b> ] | Receipt Date:*                                           | 03/13/2020         | 4                      |               |                       |          | Payment Term   | IS:      | 3      | 30 days due net |               |        | ~     |          |     |           |     |
| ليلا<br>آه:  | Total Gross Amount: *                                    |                    | 0.00 📰 USD             | $\sim$        |                       |          | Due Date: ⑦    |          |        | >               |               |        |       |          |     |           |     |
| 8            | Total Tax Amount: 🍞 *                                    |                    | 0.00 🔝 USD >           |               |                       |          |                |          |        |                 |               |        |       |          |     |           |     |
|              | Invoice Entry: ⑦                                         | Net O Gro          | DSS                    |               |                       |          |                |          |        |                 |               |        |       |          |     |           |     |
|              | Invoice Approval:                                        | Not approved       |                        | ~             |                       |          |                |          |        |                 |               |        |       |          |     |           |     |
| 8            | Items                                                    |                    |                        |               |                       |          |                |          |        |                 |               |        |       |          |     |           |     |
| <b>8</b>     | Add Row Copy Rem                                         | ove Group by       | 0                      |               |                       |          |                |          |        |                 |               |        |       |          |     |           |     |
| ٢            | ID 🔺                                                     | Product Type       | Product ID             | Description   | Product Category ID   |          | Quantity       | Tax Code |        | G/L Account     | Amount to     |        | Net P | rice     | Ne  | et Amount | Acc |
|              | 1                                                        | $\sim$             | ð                      |               |                       | 8 I      | • ~            |          | $\sim$ | ~               |               | 0.00   | USD   | 0.00     |     | USD       |     |
|              |                                                          |                    |                        |               |                       |          | _              |          | _      |                 | _             |        |       |          |     |           |     |
| <b>P</b>     |                                                          |                    |                        |               |                       |          |                |          |        | Subto           | al:           |        |       | 0.00 USD |     |           |     |
| ★            |                                                          |                    |                        |               |                       |          |                |          |        | Total 1         | ax Amount:    |        |       | 0.00 USD |     |           |     |
| 5            |                                                          |                    |                        |               |                       |          |                |          |        | Total C         | aross Amount: |        |       | 0.00 USD |     |           |     |
| My Laun      | ichpad 📄 New Invo                                        | bice 🔇             |                        |               |                       |          |                |          |        |                 |               |        |       |          |     | ç         | ßı  |
|              |                                                          |                    |                        |               |                       |          |                |          |        |                 |               |        |       |          |     |           |     |
|              |                                                          |                    |                        |               |                       |          |                |          |        |                 |               |        |       |          |     |           |     |

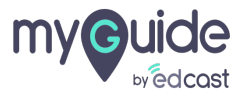

# Enter your invoice description in the item rows and submit the invoice for approval

| ≡               | SAP <sup>Business</sup><br>ByDesign                                                     |                    |                        |                                                      |                                                                                           | New Invoice                                                         | 8                            |          |    |                |                       |                          |      |    |          | Q                | $\bigcirc$ | ?           |
|-----------------|-----------------------------------------------------------------------------------------|--------------------|------------------------|------------------------------------------------------|-------------------------------------------------------------------------------------------|---------------------------------------------------------------------|------------------------------|----------|----|----------------|-----------------------|--------------------------|------|----|----------|------------------|------------|-------------|
| 命<br>で          | Status: In Process Block: N<br>Post ③ Post and New ③                                    | ot Blocked Total C | Gross Amount: 0.00 USD | Supplier: 8167 - Silent Se<br>Show Exceptions Action | ector LLC                                                                                 | Pot                                                                 | erence D                     | ocuments |    |                |                       |                          |      |    | ۳        | \$ 5             | C+ ~ Vie   | ew All      |
| ∎<br>           | Buying Company: ① * EDUS1000 - EdCast Inc. ① Supplier: * 8167 - Silent Sector LLC ① New |                    |                        |                                                      |                                                                                           | Order ID:     D     Add New       Template ID:     D     Update Tem |                              |          |    |                |                       | emplate                  |      |    |          |                  |            |             |
| 19<br>12<br>13  | General Information<br>External Document ID: ⑦ *                                        |                    |                        |                                                      |                                                                                           | Invo                                                                | oice Descrij<br>ting Date: ( | ption:   |    | 14             |                       |                          |      |    |          |                  |            |             |
|                 | Invoice Date: ⑦ *<br>Receipt Date:*<br>Total Gross Amount:*                             | 03/13/2020         | 집<br>집<br>0.00 📰 USD   | ~                                                    |                                                                                           | Pay                                                                 | ment Reas                    | s:       | 30 | ) days due net | >                     |                          |      | `` | ~        |                  |            |             |
| <u>හි</u><br>දු | Total Tax Amount: ⑦ ★     0.00                                                          |                    |                        |                                                      | Enter your invoice description in the<br>item rows and submit the invoice for<br>approval |                                                                     |                              |          |    |                |                       |                          |      |    |          |                  |            |             |
| ඩි              | Invoice Approval:                                                                       | Not approved       |                        | ~                                                    | Ø                                                                                         |                                                                     |                              |          |    |                |                       |                          |      |    |          |                  |            |             |
| ŝ               | Add Row   Copy Rem                                                                      | ove   Group by     | ⑦<br>Product ID        | Description Product C                                | ategory ID                                                                                |                                                                     | Quantity                     | Tax Code | (  | G/L Account    |                       | Amount to                |      | Ne | et Price |                  | Net Amou   | nt Acc      |
|                 | 1                                                                                       | ~                  | ۍ<br>ا                 |                                                      | ්                                                                                         |                                                                     | ~                            |          | ~  |                | ~                     |                          | 0.00 | U  | SD       | 0.00             | USD        |             |
| P               |                                                                                         |                    |                        |                                                      |                                                                                           |                                                                     |                              |          |    |                | Subtota               | l:                       |      |    | 0.0      | 00 USD           |            |             |
| *               |                                                                                         |                    |                        |                                                      |                                                                                           |                                                                     |                              |          |    | 1              | Total Ta:<br>Total Gr | x Amount:<br>oss Amount: |      |    | 0.0      | 00 USD<br>00 USD |            |             |
| My Laun         | chpad 📄 New Invo                                                                        | oice 🔇             |                        |                                                      |                                                                                           |                                                                     |                              |          |    |                |                       |                          |      |    |          |                  |            | r<br>B<br>B |

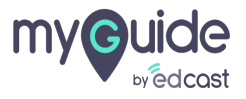

# **Thank You!**

myguide.org

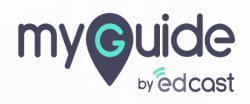